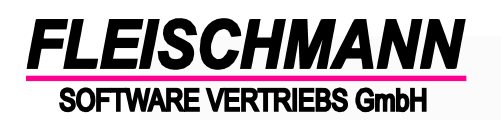

- Anleitung -

LIBRARY for Windows<sup>©</sup>

Abholservice "Click & Collect"

Aufgrund der Corona-Pandemie oder eines eingeschränkten Betriebs der Bibliothek (z.B. durch einen Umbau o.ä.) bieten Bibliotheken einen Abholservice für die Medien aus der Bibliothek an. Leser können vorhandene Medien reservieren und nach der Bereitstellung durch die Bibliotheksmitarbeiter in bzw. an einer Ausgabestelle der Bibliothek abholen.

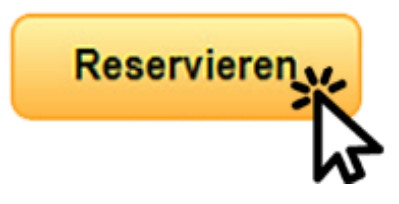

### Voraussetzungen:

In der Bibliothek vorhandene Medien müssen über den iOPAC reservierbar sein
 In der Standardauslieferung sind nur alle aktuell entliehenen Medien reservierbar. Wie Sie
 diese Konfiguration anpassen, lesen Sie im <u>Support-Eintrag 1441</u>.

#### 2. Gebühren prüfen

Prüfen Sie, ob in Ihrer Bibliothek aktuell Gebühren für Reservierungen erhoben werden und passen Sie diese ggf. an den Click&Collect Service an

Funktionsweise: "Konfiguration"  $\rightarrow$  "Medientypen"  $\rightarrow$  Button "Ändern"  $\stackrel{\text{left}}{\longrightarrow}$  Feld "Reservierungs-Gebühr EUR")

Achtung: Diese Änderung muss für jeden Medientyp angepasst werden.

### So funktioniert's:

#### 1. Medium reservieren

Der Leser reserviert ein vorhandenes Medium aus der Bibliothek über den iOPAC.

Alternative fü<u>r Kunden ohne iOPAC:</u>

Der Leser meldet sich telefonisch oder per E-Mail und die Reservierung wird vom Bibliothekspersonal übernommen.

<u>Funktionsweise</u>: Nach gewünschtem Medium recherchieren  $\checkmark \rightarrow$  Button "Reservierung" 🖆 anklicken  $\rightarrow$  "Reservieren" anklicken  $\rightarrow$  nach dem Leser suchen  $\rightarrow$  neues Fenster "Vormerkung" mit "Ja" bestätigen  $\rightarrow$  "Ok" klicken

Reservieren

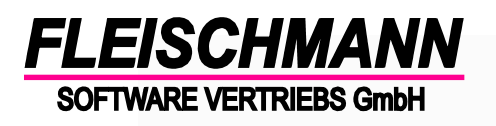

- Anleitung -

LIBRARY for Windows<sup>©</sup>

Abholservice "Click & Collect"

### 2. Reservierungen abrufen

Für das Abrufen der Reservierungen gibt es 2 Möglichkeiten:

- a. Sie lassen sich per E-Mail bei jeder Reservierung benachrichtigen und holen die gewünschten Medien direkt aus dem Regal (siehe <u>Support-Eintrag 1411</u>). Danach weiter mit Punkt 5.
- b. Sie prüfen alle aktuellen Reservierungen in regelmäßigen Abständen. Wir empfehlen das tägliche Prüfen beim Öffnen des Programms. Hier kann eine automatische Erinnerung in der LIBRARY for Windows© Konfiguration hinterlegt werden (siehe <u>Support-Eintrag 1382</u>).

### 3. Reservierungs-Gesamtliste drucken

Wenn Sie die automatische Erinnerung über aktuelle Reservierungen hinterlegt haben (siehe Punkt 2b), dann erscheint folgende Meldung beim Öffnen des Programms:

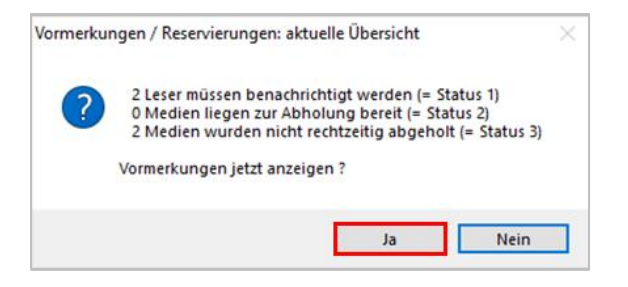

Beim Klick auf "Ja" werden alle Reservierungen angezeigt:

| Denn Kick auf "Ja-werden alle Keservierungen angezeigt.                                                                                   |         |                 |           |                      |           |                                                                                                    |     |     |         |       |        |           |
|----------------------------------------------------------------------------------------------------|---------|-----------------|-----------|----------------------|-----------|----------------------------------------------------------------------------------------------------|-----|-----|---------|-------|--------|-----------|
| Sta                                                                                                    | Leser-N | Name            | Medien-Nr | Titel                | reserv. a | Uhrzeit                                                                                                    | Sta | мт  | Med.Typ | Med.S | BeitrG | Bemerkung |
| 1                                                                                                    | 9000005 | Mustermann, Max | B000017   | Focus 46/2018        | 10.02.202 | 131755                                                                                                    | 1   | ??? | ??? MTY |       | 1      |           |
| Ξ                                                                                                    | 9000005 | Mustermann, Max | B000056   | Was man von hier aus | 11.02.202 | 132518                                                                                                    | 1   | ??? | ??? MTY |       | 1      |           |
| Klicken Sie nun auf den Drucker-Button<br>wählen Sie die "Reservierungs-Gesamtliste" aus. Nach<br>dem Drucken erscheint folgende Meldung: |         |                 |           |                      |           | Reservierungen: Benachrichtigung LeserStatus-Änderung × Soll der Status bei 2 gedruckten Benachrichtigungen von 1 auf 2 geändert werden Ja Nein |     |     |         |       |        |           |

Klicken Sie hier auf "Nein", da der Leser bisher noch nicht benachrichtigt wurde. Beim Klick auf "Ja" würde sich der Status auf 2 ändern (siehe Status 2 = grün in der Übersicht)

# Sta ②

### 4. Medium aus dem Regal holen

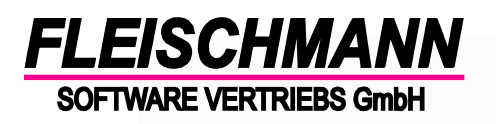

LIBRARY for Windows<sup>©</sup>

### Abholservice "Click & Collect"

### 5. Leser benachrichtigen

| Wenn Sie den Leser                     | Benachrichtigung<br>Leser benachrichtigten, daß das vorgemerkte Medium abgeholt werden kann |                               |  |  |  |  |  |  |
|----------------------------------------|---------------------------------------------------------------------------------------------|-------------------------------|--|--|--|--|--|--|
| telefonisch<br>benachrichtigen         |                                                                                             |                               |  |  |  |  |  |  |
| möchten, wählen Sie                    | Name                                                                                        | Mustermann, Max               |  |  |  |  |  |  |
| die Zeile des zu<br>benachrichtigenden | Tel. privat                                                                                 | 12345/678912                  |  |  |  |  |  |  |
| Lesers aus und klicken in der oberen   | Tel. dienstl / Mobiltel.<br>e-Mail<br>Benachrichtigung e-Mail                               | max.mustermann@muster.de      |  |  |  |  |  |  |
| Zeile des Programms                    |                                                                                             | 1 = Reservierung/Vormerkung ~ |  |  |  |  |  |  |
| "Benachrichtigung"→                    | Medium<br>Titel                                                                             | Reiseführer Kopenhagen        |  |  |  |  |  |  |
|                                        | Medientyp                                                                                   | Buch                          |  |  |  |  |  |  |
|                                        | Reservierung<br>vorgemerkt am                                                               | 12.02.2021                    |  |  |  |  |  |  |
|                                        | benachrichtigt am<br>Bemerkung<br>Abholung bis spätestens                                   | 12.02.2021                    |  |  |  |  |  |  |
|                                        |                                                                                             | 19.02.2021                    |  |  |  |  |  |  |
|                                        |                                                                                             | Ok Abbruch                    |  |  |  |  |  |  |
| Benachrichtigung ×                     |                                                                                             |                               |  |  |  |  |  |  |
| Mit dem Klick auf "Of<br>erfolgt.      | (" ist die Benac                                                                            | Benachrichtigung ist erfolgt  |  |  |  |  |  |  |

Der Versand von Benachrichtigungen per Mail erfolgt automatisch. Der Status wird hierbei ohne weiteres auf 2 geändert. Welche Einstellungen Sie für den Versand von E-Mail-Benachrichtigungen vornehmen können, lesen Sie im Support Eintrag 1644. Die "Wartefrist" beginnt erst nachdem der Leser benachrichtigt wurde.

### <sup>(C)</sup> Tipp:

Es gibt die Möglichkeit, mit einem externen Programm E-Mails verschlüsselt aus LIBRARY for Windows zu versenden. Das Programm überträgt Mails verschlüsselt, sofern diese direkt über den Server versendet werden (z.B. bei Benachrichtigungen von reservierten Medien oder dem Benachrichtigungs-Service). Auf diesem Weg wird die Sicherheit im Datenaustausch gewährleistet und Ihre persönlichen Daten besser geschützt. Dies gilt jedoch nicht beim

OK

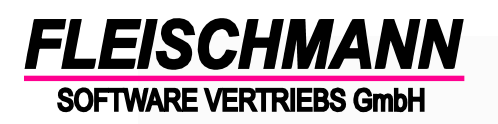

LIBRARY for Windows<sup>©</sup>

## Abholservice "Click & Collect"

Versand über einen E-Mail-Client wie Outlook u.a. Die nötigen Einstellungen zum E-Mail-Versand über SSL finden Sie im <u>Support Eintrag 1690</u>.

### 6. Medium ausleihen

Leihen Sie jetzt die reservierten Medien auf den Leser aus. Nach dem Ausleihvorgang setzen Sie einen Haken bei "Click & Collect Formular" und bestätigen Sie mit "Ok".

| 🞁 Ausleihe       |                          |         |  |  |
|------------------|--------------------------|---------|--|--|
| Leser            |                          |         |  |  |
| Leser-Nr.        | 9 -                      |         |  |  |
| Kontostand EUR   |                          | Ausweis |  |  |
| geliehene Medien | Click & Collect Formular |         |  |  |
| Medien-Nr.       | Titel                    | Rückg.  |  |  |
|                  |                          |         |  |  |

### 7. Liste "Abholservice – Click&Collect" ausdrucken

Beim Klick auf "Ja" öffnet sich die neue Liste "Abholservice – Click&Collect". Diese kann über das Anklicken des Feldes "Schnelldruck" ausgedruckt und dem Abholpaket beigelegt werden. Die grün markieren Medien liegen dem Abholpaket bei. Der Leser kann erkennen, welche Medien er insgesamt entliehen hat und wann er diese zurückgeben muss.

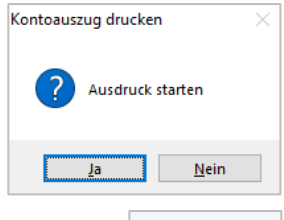

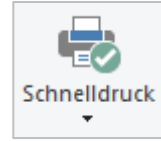

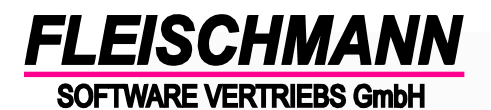

LIBRARY for Windows<sup>©</sup>

# Abholservice "Click & Collect"

|                                                                                                    |                      |                                         | Seiter 1 your      |  |  |  |  |
|----------------------------------------------------------------------------------------------------|----------------------|-----------------------------------------|--------------------|--|--|--|--|
|                                                                                                    |                      |                                         | Selle: 1 VON       |  |  |  |  |
| Testgemeinde Testdorf, Musterstraße 4, 12345 Testdorf                                                                                                    |                      | FLEISCHMANI<br>SOFTWARE VERTINEERS GROA |                    |  |  |  |  |
| Max Mustermann<br>Musterstraße 5                                                                                                    |                      | Datum: 12                               | .02.2021           |  |  |  |  |
| 71234 Musterhausen                                                                                                    |                      | 32196                                   |                    |  |  |  |  |
| nozial Quittung für die kontektione Abbelung vo                                                                                                    | n Madian             | ax mustermann                           |                    |  |  |  |  |
| spezial-Quittung für die kontaktiose Abholung vo<br>Sehr geehrter Herr Mustermann                                                                                                    | on Mealen            |                                         |                    |  |  |  |  |
| m folgenden finden Sie alle auf Ihrem Konto ausgelie                                                                                                    | henen Medien.        |                                         |                    |  |  |  |  |
|                                                                                                    |                      |                                         |                    |  |  |  |  |
| Titel                                                                                                    | Medientyp            | Barcode-Nr.                             | Rückgabedatum      |  |  |  |  |
| Britt-Marie war hier                                                                                                    | В                    | 0000035                                 | 12.03.2021         |  |  |  |  |
| Der Komponist und seine Richterin                                                                                                    | в                    | 0000601                                 | 10.03.2021         |  |  |  |  |
| Die Eisträger                                                                                                    | в                    | 0000339                                 | 10.03.2021         |  |  |  |  |
| Die wahren Entdecker der Neuen Welt: Von den Wikin                                                                                                    | В                    | 0005524                                 | 10.03.2021         |  |  |  |  |
| Entdecke die Elefanten                                                                                                    | в                    | 0000966                                 | 10.03.2021         |  |  |  |  |
| Ins Nordlicht blicken                                                                                                    | в                    | 0000459                                 | 12.03.2021         |  |  |  |  |
| Summe aller geliehenen Medien:                                                                                                    |                      |                                         | 6                  |  |  |  |  |
|                                                                                                    |                      | nen sind, informierer                   | wir Sie sobald die |  |  |  |  |
| alls Sie noch weitere Medien reserviert haben, die a<br>hedien zur Verfügung stehen.<br>ür Rückfragen stehen wir geme zur Verfügung.<br>Ileiben Sie gesund und besuchen Sie uns im Interne<br>filt freundlichen Grüßen<br>ır Bibliotheks-Team<br>iestgemeinde Testdorf | iktuell noch entlier | no.iopac.de                             |                    |  |  |  |  |